# 贵州省农产品质量安全追溯平台 监督检查(基地巡查)

用户操作手册

上海复讯农业科技有限公司

2023年3月

| Ħ | 퐢 |
|---|---|
| н | ~ |

| 1. 平台 | ì系统简述2    |
|-------|-----------|
| 1.1   | 系统入口2     |
| 1. 2  | 系统功能2     |
| 1.3   | 角色功能2     |
| 2. 监管 | 机构账号      |
| 3. 监管 | 图用户注册     |
| 3. 1  | 注册网址3     |
| 3. 2  | 选择地区及机构3  |
| 3. 3  | 输入账号4     |
| 3.4   | 输入用户信息4   |
| 4. 监管 | 图用户审核4    |
| 4. 1  | 审核规则4     |
| 4. 2  | 审核操作4     |
| 5. 手机 | し检查录入     |
| 5. 1  | APP 下载安装5 |
| 5. 2  | 用户登录6     |
| 5.3   | 新增检查6     |
| 5.4   | 用户中心9     |
| 6. 查询 | ]统计10     |
| 7. 学习 | ]课件11     |
| 7. 1  | 课件网址11    |
| 7. 2  | 课件内容11    |

# 1. 平台系统简述

# 1.1 系统入口

入口一: 直接从贵州省农产品追溯平台网址进入

http://nj.nynct.guizhou.gov.cn/ncpsy

入口二:从贵州省农产品质量安全追溯信息网进入 http://sy.nynct.guizhou.gov.cn,首页左侧,点击:追溯平台

## 1.2 系统功能

监督巡查系统,包含:电脑端 WEB 网页和安卓手机端 APP 应用。 具体功能如下:

1) 电脑端业务:

▶ 机构管理、人员注册及审核管理;

▶ 巡查任务查询统计;

#### 2) 手机端业务:

- ▶ 新增基地巡查;
- ▶ 巡查任务统计;

## 1.3 角色功能

系统角色分为:机构管理员和机构用户,各自的核心功能如下:

▶ 机构管理号的核心功能是进行人员管理。

▶ 机构人员的核心功能是新增巡查任务,并开展现场检查。

| 角色功能 | 市州级机构管理员            | 区县级机构管理员            | 机构用户                       |
|------|---------------------|---------------------|----------------------------|
| 任务管理 | 查看本市州(含区县)<br>的检查任务 | 查看本区县(含乡镇)<br>的检查任务 | 管理本用户的检查任务<br>(新增/编辑/检查录入) |
| 检查统计 | 查看本市州(含区县)<br>的任务统计 | 查看本区县(含乡镇)<br>的任务统计 | 查看本用户的任务统计                 |
| 人员管理 | 审核市州本级人员账号          | 审核区县本级人员账号          | 无                          |

#### 2. 监管机构账号

机构账号由省级系统管理员进行统一注册,账号格式:JG-52\*\*22-001。 机构管理员的用户名和初始密码,与国家追溯平台初始账号相同。 机构管理员在首次登录时,需要修改密码。 为方便账号管理,建议新密码与国家平台的最新密码保持一致。 特别提示: 如区县忘记本级机构账号密码,请联系市州级机构管理员,协助查询。

## 3. 监管用户注册

各级监管人员,都须在注册账号并经机构管理员审核后,方可登录系统。

3.1 注册网址

http://nj.nynct.guizhou.gov.cn/ncpsy/Register.aspx

#### 3.2 选择地区及机构

#### 1) 市州级用户:

▶ 地区:选择所在的市级,区县默认包含全部;

▶ 机构:选择对应的市州级监管机构;

| 所属市级*: | 铜仁市        |  |
|--------|------------|--|
| 所属区县:  | ===包含全部=== |  |
| 监管机构*: | 铜仁市农业农村局   |  |

#### 2) 区县/乡镇级用户:

▶ 地区:选择所在的市级,和下属区县;

▶ 机构:选择对应的区县级监管机构;

| 所属市级*: | 铜仁市      | r |
|--------|----------|---|
| 所属区县:  | 江口县      | r |
| 监管机构*: | 江口县农业农村局 | r |

# 3.3 输入账号

为方便用户账号管理,建议直接使用本人在国家平台的账号和密码注册。

| 账号(国家平台账号)*: |  |
|--------------|--|
| 密码(国家平台密码)*: |  |

# 3.4 输入用户信息

为方便机构管理员有效审核,用户应使用真实姓名和电话注册。

| 联系人*:  |  |
|--------|--|
| 联系电话*: |  |

## 4. 监管用户审核

#### 4.1 审核规则

账号审核按以下两级操作:

- ▶ 市州级用户,由市州级机构管理员进行审核激活。
- ▶ 区县/乡镇级用户,由区县级机构管理员进行审核激活。

## 4.2 审核操作

菜单:人员管理

人员列表,可查看用户状态:打勾为已审核激活;红叉为未审核激活; 点击:编辑,进行人员审核,如下图所示:

| 俞首 | 页 人员管理 ×      |                     |          |         |                        |       |
|----|---------------|---------------------|----------|---------|------------------------|-------|
| 用户 | ·名/账号:        | 机构名称:               |          | 状态: === | =全部=== 🔻               |       |
| 序号 | 账号            | 用户名称                | 所属机构     | 用户状态    | 操作时间                   | 编辑    |
| 1  | JG-520121-001 | 开阳县农业农村局            | 开阳县农业农村局 | ~       | 2022-09-28<br>19:35:09 | Ø     |
| 2  | gyky001       | 张1                  | 开阳县农业农村局 | ×       | 2022-09-29<br>18:48:42 | Ø     |
| ~  | (   第 1 页     | i,共1页 💙 💙 每页记录数: 20 | ▼ 1 C 跳  | 转到指定页码  | 显示1-2                  | 条,共2条 |

用户详情页面,点击用户状态:正常,保存后即可激活。如下图所示:

| 编辑用户 - 张1 |         |        |          | 00 |
|-----------|---------|--------|----------|----|
| 账号*:      | gyky001 | 密码*:   |          |    |
| 名称*:      | 张1      | 职务:    | 监管用户     |    |
| 角色:       | 监管机构用户  | 所属机构*: | 开阳县农业农村局 | Ŧ  |
| 用户状态:     | 注销 🔹    | 性别:    | 保密       | -  |
| 电话号码:     | 正常      | 电子邮箱:  |          |    |
| QQ\微信:    | 注销      | 住址:    |          |    |
|           |         |        |          |    |
|           | 🗟 保存    | 赵 关闭   |          |    |

## 特别提示:

如监管人员忘记账号密码,请联系机构管理员,从人员管理这里协助查询。

# 5. 手机检查录入

5.1 APP 下载安装

通过电脑浏览器打开:贵州省农产品质量安全追溯平台,使用手机浏览器扫 码平台首页右侧的"贵州农安监管 APP"二维码。

平台网址: http://nj.nynct.guizhou.gov.cn/ncpsy

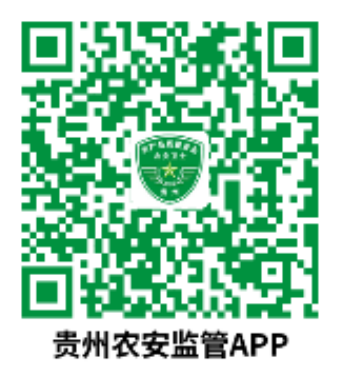

#### 【操作步骤】

1)用户打开手机网页浏览器, 在浏览器上方, 找到扫码按钮, 点击扫码按钮, 扫描平台页面(或上方)的二维码, 使用**普通模式**下载 APP。

2) APP 下载完成后,点击安装。

3) 安装完成后,点击:打开应用

#### 【授权功能】

为保证软件使用,后续在使用过程中,请允许以下权限:

- ▶ 允许使用手机相机;
- ▶ 允许使用手机位置定位;
- ▶ 允许访问手机存储空间;

### 5.2 用户登录

监管用户输入账号密码,勾选:记住密码,登录平台,进入:基地巡查主页。

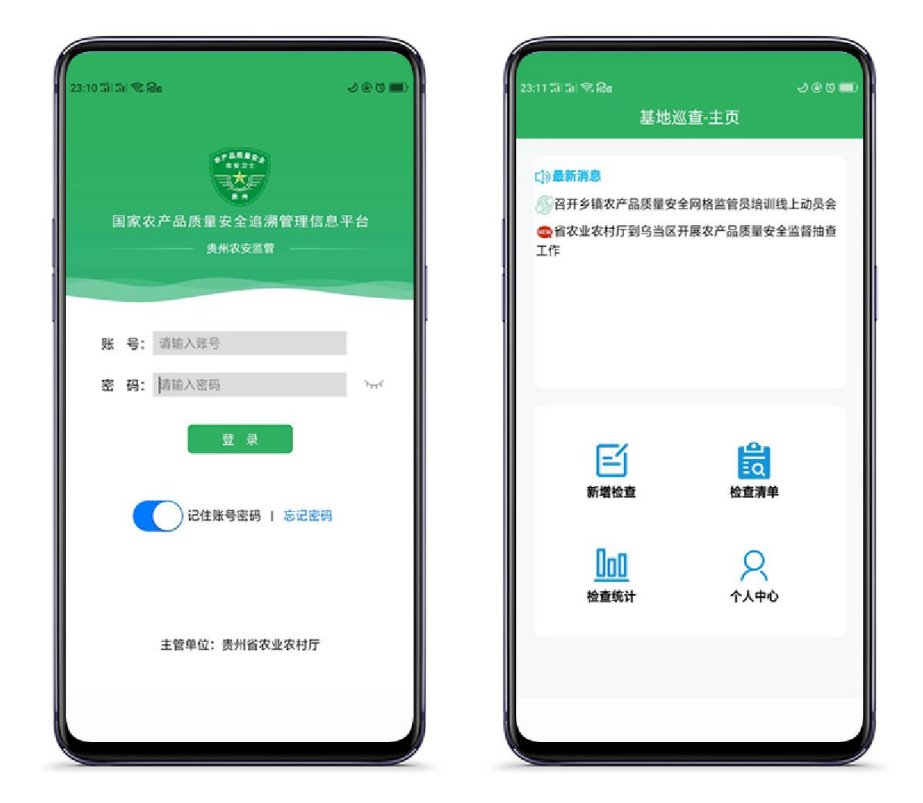

## 5.3 新增检查

# 1)选择(新增)企业

点击:选择企业,进入企业名录界面,默认显示本区域企业名单。从列表中 直接选择企业,或输入企业名称关键词,点击查询,查询后点击选择企业。

6 / 12

| 23:12日日の品 しのの<br>基地巡査・新増检査 | 0)<br>23:175) %(%Qa 少④55重)<br>基地巡査-新増检査 | 23:18 Til Til 📽 🖓 🛔 | J@♂■)<br>ま地巡査·新増检査 |
|----------------------------|-----------------------------------------|---------------------|--------------------|
| 企业名称 > 请选择企业 选择企业          | 企业名称:                                   | 企业名称:               | 万家                 |
| <b>所属行业 &gt;</b> 请选择所属行业   | 透回 查询<br>责州省罗驾县五龙存地有限公司                 | 贵州罗甸惠万家             | 图 查询<br>你业科技开发有限公司 |
| 企业位置>                      | 贵州新中盛农业科技发展有限公司                         |                     |                    |
| 金业状态> 生产经营正常 前段性停产         | 。 费州良云金秋农业科技发展有限公司                      | 1                   |                    |
| 检查人员> 选择人员                 | 罗甸县腾挥并指场                                |                     |                    |
| 姓名 所属单位 操作                 | 罗甸县边阳镇俊云蓝菜种植专业合作社                       |                     |                    |
| 泡菜尚 开始县农业农村局               | 贵州省罗甸县罗图镇玉里果园场                          |                     |                    |
|                            | 罗甸县平玉果园场                                |                     |                    |
| 返回开始检查                     | 贵州解山生态农业科技有限公司                          |                     |                    |
|                            | 罗甸县国安仲养殖场                               |                     |                    |
|                            | 罗甸县板庚乡兴龙生培养殖场                           |                     |                    |
|                            |                                         |                     |                    |

如搜索不到企业,可临时新增被检查企业。

| 23:23 테네 영紀a · · · · · · · · · · · · · · · · · · ·                                                                                                    | 输入企业名称                             |
|----------------------------------------------------------------------------------------------------|------------------------------------|
| 所属行业*:      枠植业     畜牧     査牧     塗业     神植     建築     神植     単価     単価 | 选择企业所属行业,以及行业细分                    |
| 所属地区*: 选择所属地区<br>统一社会信用<br>代码:<br>法定代表人*:                                                                                                    | 选择企业所在地区,输入企业信用代码、法人代表等基本信息,保存临时主体 |
| 联系电话*:                                                                                                    |                                    |
| 返回保存临时主体                                                                                                    |                                    |

# 2)选择行业(乡镇)细分

企业选择后,需要确认企业的行业(乡镇)细分。 点击:行业细分,从列表中选择企业实际从事的细分内容。

| 行业細分确认       所属行业: 种植业       种植业细分:       蔬菜(不含辣椒)     辣椒     水果     食用菌 |
|--------------------------------------------------------------------------|
| 所属行业: 种植业<br>种植业细分:<br>蔬菜(不含辣椒) 辣椒 水果 食用菌                                |
|                                                                          |
| 奈叶 粮食 油料 其他<br>所置地区: 选择所置地区                                              |
| かいます。<br>た 2150/1/14/2003                                                |
|                                                                          |
| 逢亭镇                                                                      |
| 罗细辑                                                                      |
|                                                                          |

# 3) 获取企业位置

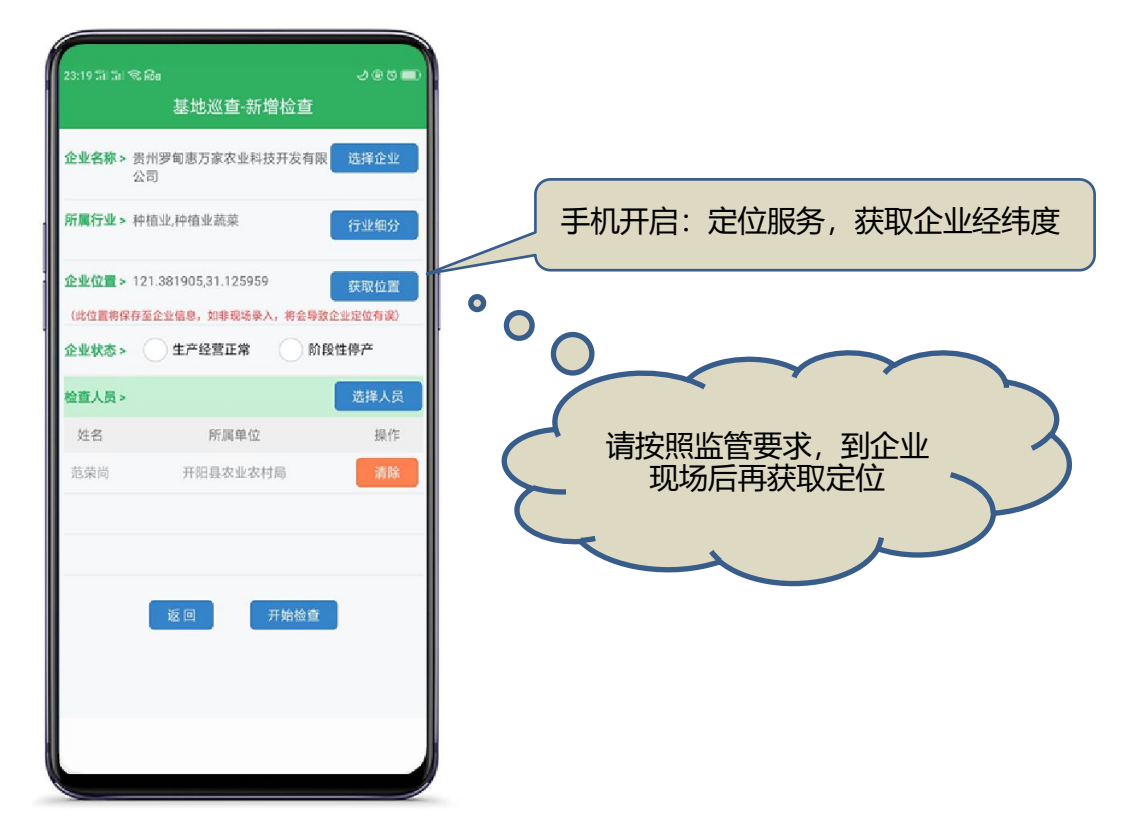

4) 确认企业状态

选择: 生产经营正常, 软件自动加载对应的检查模板。

| 选择:阶段性停产,软件不加载模板。               | (后续不进行清单录入) |
|---------------------------------|-------------|
| 企业状态 > 🧹 生产经营正常 阶段性停产           |             |
| <b>检查模板 &gt;</b> 种植业模板(2022-11) |             |

# 5) 选择检查人员

点击:选择人员,从列表中选择本级/上级监管人员,或临时新增人员。

| 基地巡查-新增检查             | 基地巡查-新增检查               | 基地巡查-新增检查    |  |  |
|-----------------------|-------------------------|--------------|--|--|
| 人员姓名:                 | 人员姓名:                   | 添加給时人母       |  |  |
| 人员范围: 💙 本级人员 上级人员     | 人员范围: 本级人员 🖌 上级人员       |              |  |  |
| 返回 查询 新增临时人员          | 返回 查询 新增临时人员            | . 姓名: 王华     |  |  |
| 姓名:黄天刚<br>单位:罗甸县农业农村局 | · 姓名:應会周<br>单位:贵州省农业农村厅 | 单位: 罗甸农业局    |  |  |
|                       | , 姓名:张瑞<br>单位:贵州省农业农村厅  | <u>返回</u> 輸定 |  |  |
| 处名:范荣尚<br>单位:罗甸县农业农村局 |                         |              |  |  |

# 6)开始检查清单

点击:开始检查,进行检查清单各项内容选项的选择(部分选项需要上传图 片,填写备注内容)。

选择检查结果、检查意见、企业负责人进行签名,签名后保存提交。

| 23255町副 - 1000 = 1)<br>基地巡査-拾査清单                                                         | 2273회화 옥읍 신종리 =)<br>基地巡査·检查清单                                                                                 | 2229団計 電融                                                                                                    |
|------------------------------------------------------------------------------------------|----------------------------------------------------------------------------------------------------|----------------------------------------------------------------------------------------------------|
| (一) 农产品质量安全管理     (1) 农产品质量安全管理制度     居否建立制度     透示:                                     | (四)产品质量管理<br>产品是否定期自检或委托检验<br>透现: ● 是 否<br>是否有检验增告<br>适项: ● 是 否                                               | 被检单位: 近回 面均                                                                                                    |
| 造项*: ◇ 是 杏<br>昆否配备租住技术员<br>选项*: ● ◇ 否<br>昆否委托科考专业技术如识的人员进行农产品质量安<br>全指导                  | <ul> <li>每批产品是否开具承诺这标合格证</li> <li>这项:: 2 是 否</li> <li>(五)生产记录</li> <li>是百有生产记录</li> <li>透项:: 2 是 否</li> </ul> | <ul> <li>核检单位: 贵州罗甸唐万家支业科技开发有限公司</li> <li>检查根板: 神磁尘模板 (2022-11)</li> <li>检查使果: 合給</li> <li>检查日期: 2023-01-14</li> <li>检查清单</li> </ul> |
| 10.項: 2 是 否<br>(2) 生产技术規程<br>量否制定有生产技术规程(规范)<br>造項: 2 是 否<br>是否执行生产技术规程(現范)<br>造項: 2 是 ④ | 生产记录是否齐全<br>這项:                                                                                               |                                                                                                    |
| (二)产地环境<br>产地原因显示有明显污染源<br>运项*:                                                          |                                                                                                    |                                                                                                    |
| <b>新注视明</b> :                                                                            | <b>备注说明 &gt;</b><br>测试                                                                                        |                                                                                                    |
| 39 bC                                                                                    |                                                                                                    |                                                                                                    |

# 5.4 用户中心

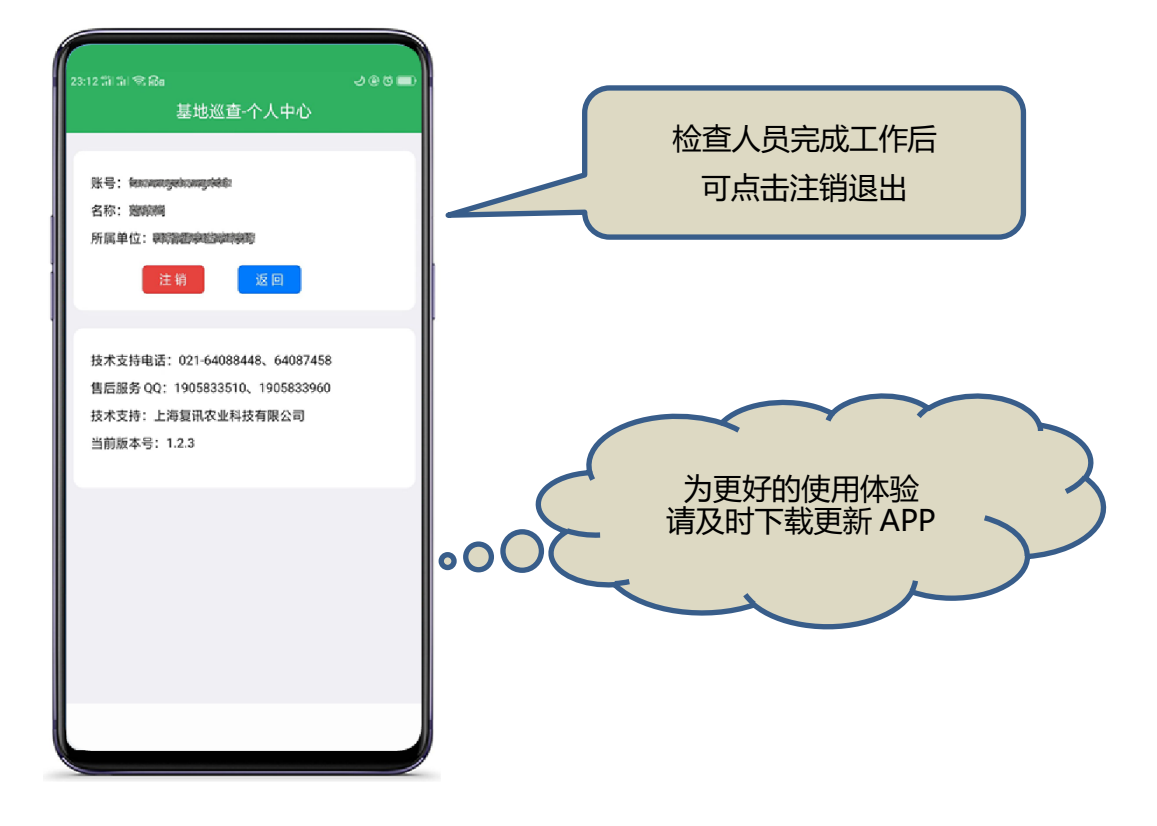

# 6. 查询统计

11

贵安新区

巛 🔍 | 第 1 页,共1页 | 🔪 》

管理员筛选查询每项监督检查的情况统计,以及检查详细清单。

- ▶ 省级: 可查看全省数据;
- ▶ 市州级: 可查看全市州数据;
- ▶ 区县级: 可查看本区县数据;
- ▶ 乡镇级: 可查看本乡镇数据;

0

0

| ☆ 首页    | 巡查统计      |              |          |         |           |           |           |            |
|---------|-----------|--------------|----------|---------|-----------|-----------|-----------|------------|
| 所属行     | 业: 🗹 不限   | 🗌 种植业        | 🗌 畜牧     | 业 🗌 渔   | ulk 🗌     | 其他        |           |            |
| 种植业行业细分 | 分: 🗹 不限   | 蔬菜(不含<br>辣椒) | 含 🗌 辣椒 🛛 | 水果 🗌 食用 | 菌 🗌 茶叶    | □粮食 □冫    | 当料 🤤 其他   |            |
| 畜牧业行业细分 | 分: 🗹 不限   | 🗌 禽蛋         | □ 禽肉     | 肉牛 🗌 肉羊 | □ 生猪      | 🗌 其他      |           |            |
| 渔业行业细分  | 分: 🗹 不限   | 鱼鱼           | 📃 其他     |         |           |           |           |            |
| 组织形式    | 式: 🗹 不限   | 🗌 企业个体       |          | 祥社 🗌    | 家庭农场      | 🗌 个人      |           |            |
| 认证类型    | 型: 🗹 不限   | 🗌 绿色食品       | □ 有机食品   | □ 无公害农? | ≃品 🗌 地标产品 | 🗌 未确认地标   | 5 二 无     |            |
| 所属市级    | 3: ==全部== | Ŧ            | 所属区县:    | ==全部==  | ▼ 所属乡     | 镇: ==全部== | ▼ 日期:     | 2023-01-01 |
|         |           |              |          |         |           |           |           |            |
|         |           |              |          |         |           |           |           |            |
|         |           |              | 1        |         |           |           |           |            |
| 序号      | 所属地       | X            | 检查次数     | 合格次数    | 不合格次数     | 检查企业数量    | 2次以上检查企业数 | 量 出动人员数    |
| 1       | 贵州省       | à            | 114      | 109     | 2         | 86        | 4         | 198        |
| 2       | 贵阳市       | 5            | 11       | 10      | 1         | 7         | 1         | 17         |
| 3       | 六盘水       | 市            | 0        | 0       | 0         | 0         | 0         | 0          |
| 4       | 遵义市       | ī            | 21       | 18      | 0         | 20        | 0         | 23         |
| 5       | 安顺市       | ī            | 0        | 0       | 0         | 0         | 0         | 0          |
| 6       | 铜仁市       | ī            | 12       | 11      | 1         | 10        | 0         | 21         |
| 7       | 黔西南布依族苗   | 族自治州         | 0        | 0       | 0         | 0         | 0         | 0          |
| 8       | 毕节市       | ī            | 0        | 0       | 0         | 0         | 0         | 0          |
| 9       | 黔东南苗族侗    | 族自治州         | 0        | 0       | 0         | 0         | 0         | 0          |
| 10      | 黔南布依族苗    | 族自治州         | 70       | 70      | 0         | 49        | 4         | 137        |
| 11      | 贵安新       | X            | 0        | 0       | 0         | 0         | 0         | 0          |

0

显示1-11条,共11条

# 7. 学习课件

# 7.1 课件网址

贵州省农产品质量安全追溯信息网,培训专题网址: http://sy.nynct.guizhou.gov.cn/pxzt/202302/t20230218 78247914.html

# 7.2 课件内容

以下为基地巡查视频内容,请按住 CTRL 键点击标题链接,观看视频:

- 1) 监管人员账号注册;
- 2) 监管人员账号审核;
- 3) 基地巡查 APP 下载、安装;
- 4) 基地巡查 APP 操作演示;

技术支持:上海复讯农业科技有限公司 在线客服:1905833510、1905833960 工作日:9:00-17:00(节假日请留言)